# めぶくID・my認証 発行手順

# めぶくID利用開始までの流れ

めぶくIDを発行するまでの流れは以下の通りです。

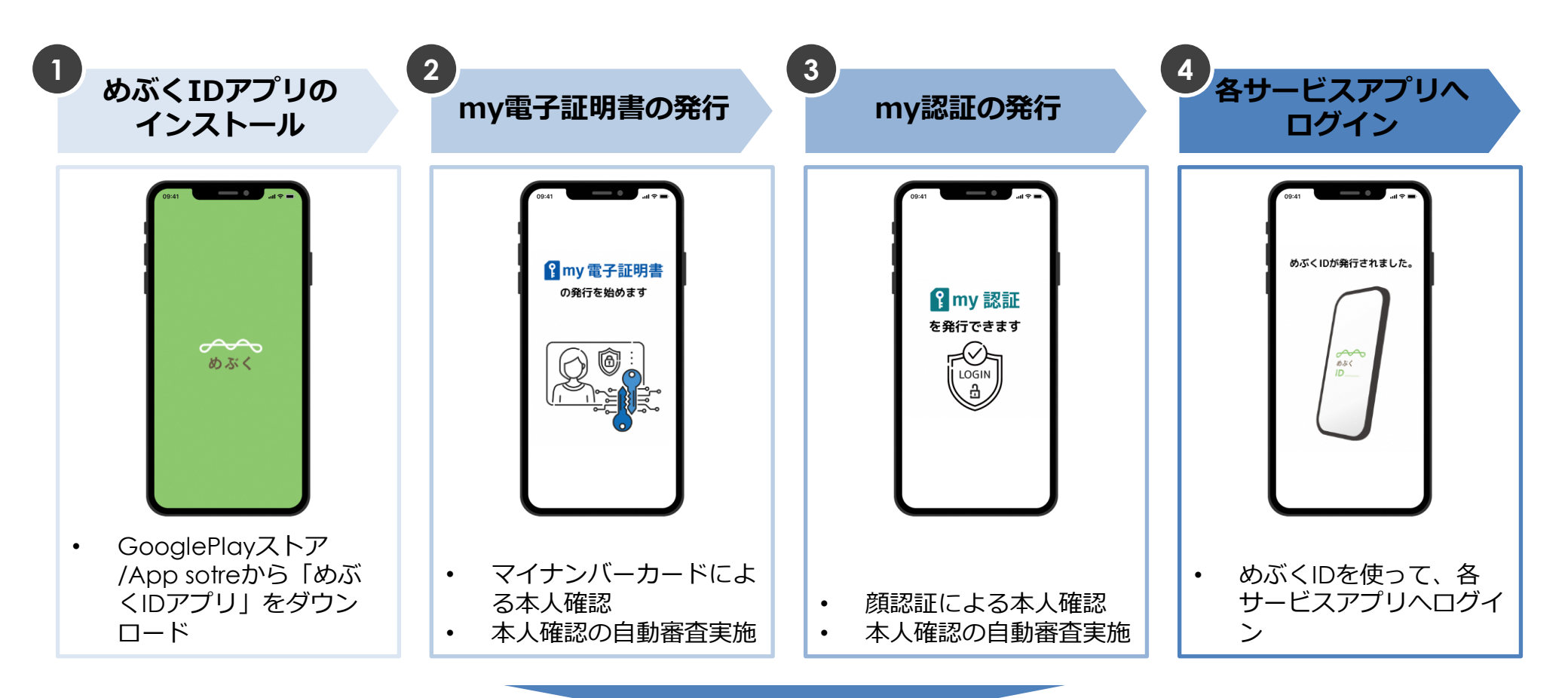

めぶくIDが利用可能に

1. めぶくアプリのインストール

### まずは「めぶくアプリ」をインストールします。

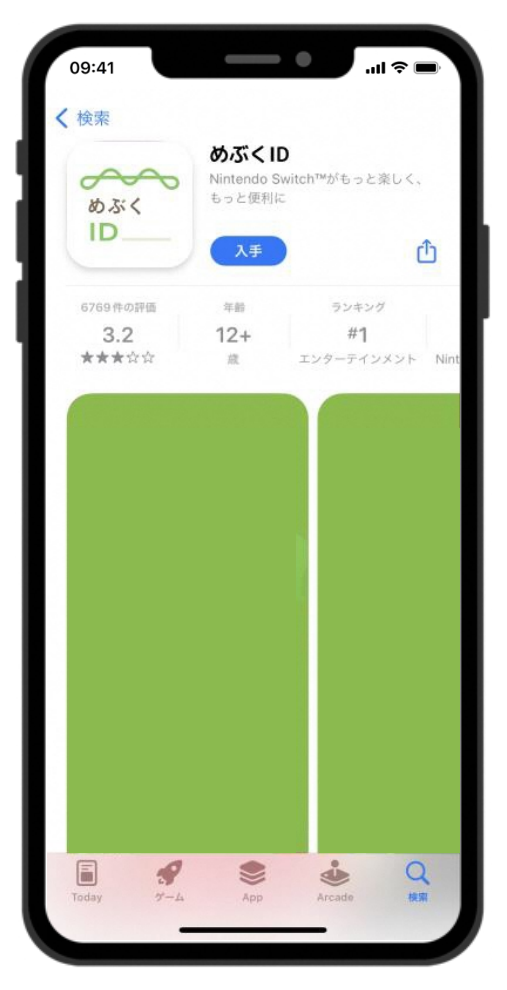

App storeの画面イメージ

**Andoroidの場合** Google Playストアで「めぶくアプリ」と 検索もしくは 以下のQRコードを読み取り

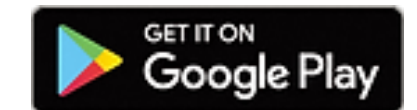

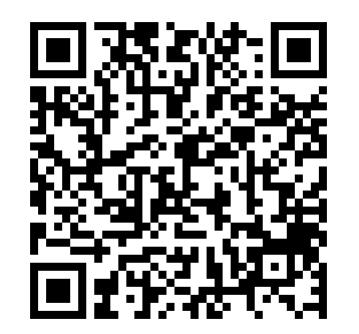

iPhoneの場合 App storeで「めぶくアプリ」と検索 もしくは以下のQRコードを読み取り

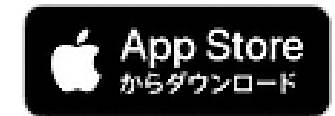

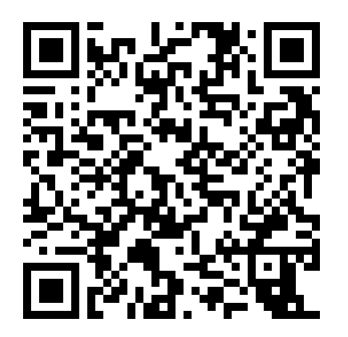

# 2. めぶくアプリを開く

ダウンロードした「めぶくアプリ」を開きます。

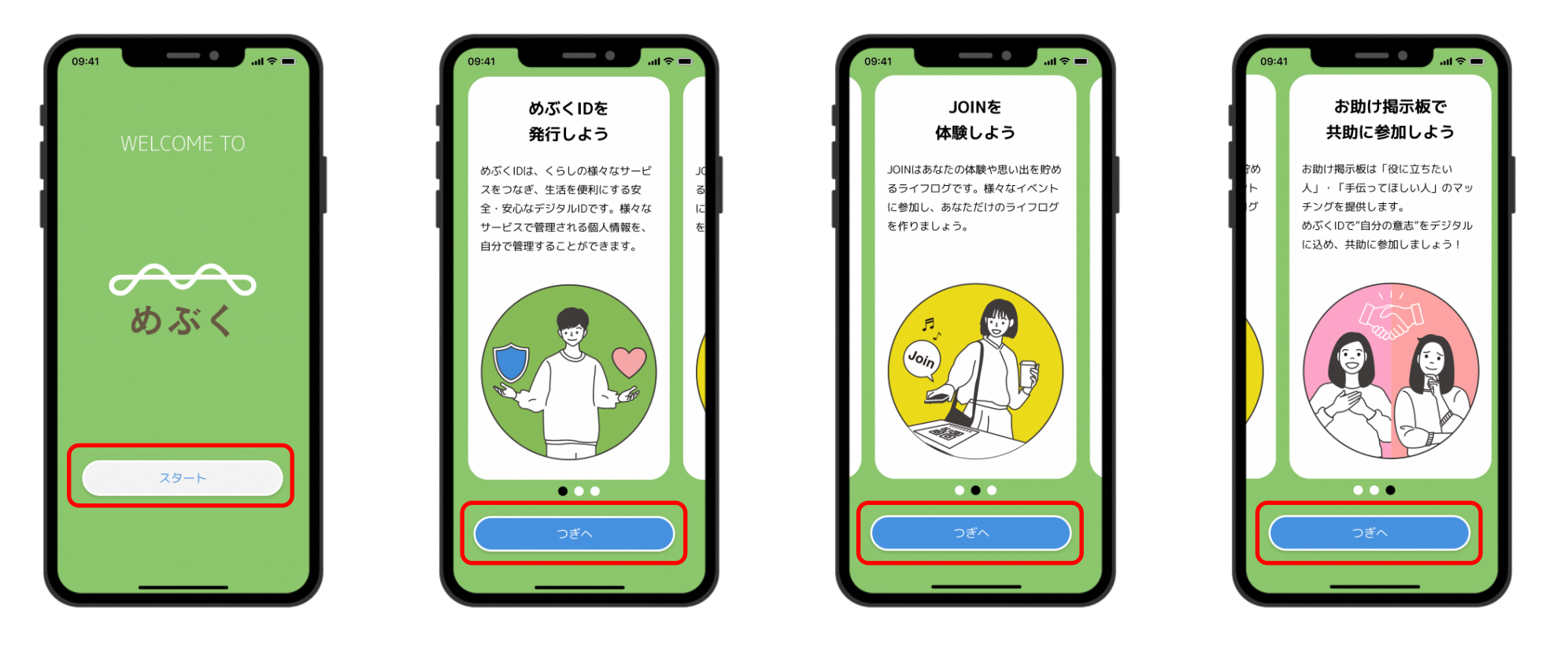

スタートをタップ

つぎへをタップまたは画面をスワイプ

### 3. 重要事項説明の確認

#### 重要事項説明を確認・同意します。

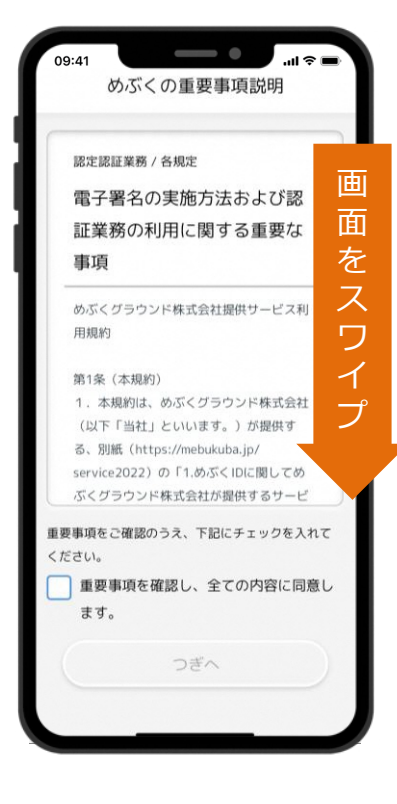

重要事項説明を スワイプして確認

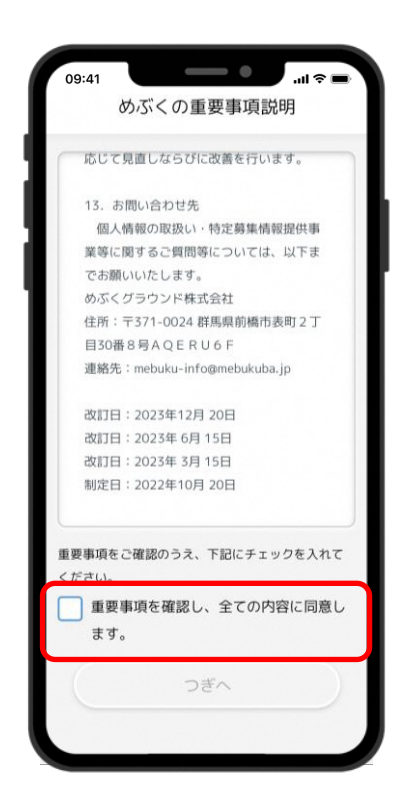

下までスワイプしたら 同意にチェックを入れる

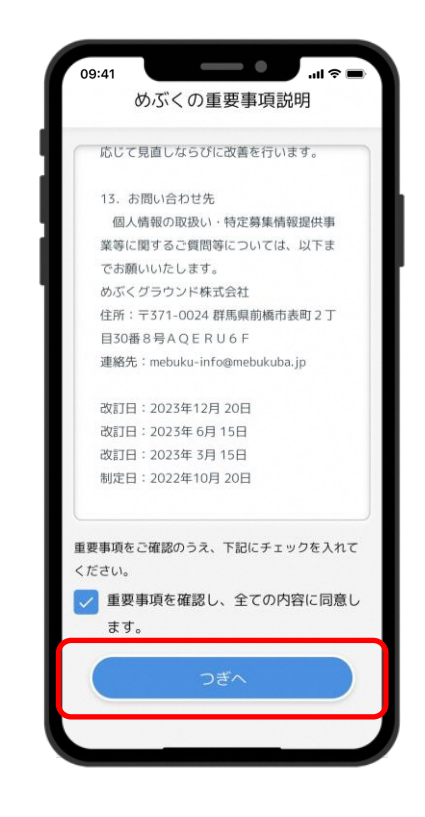

4. めぶくIDアプリのインストール

#### ダウンロードした「めぶくアプリ」を開きます。

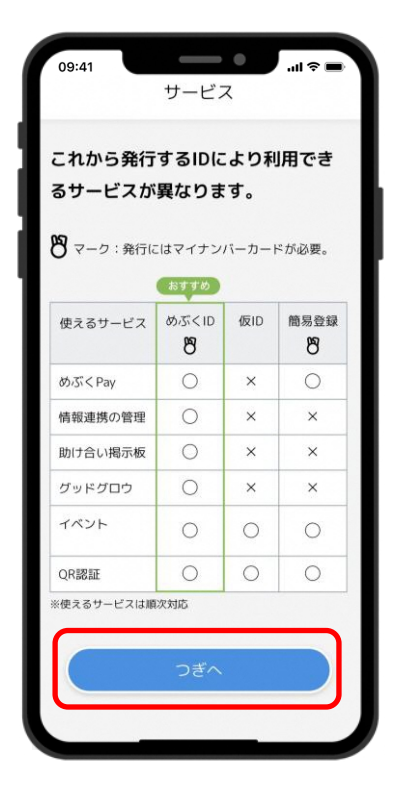

IDの種類と利用できる サービスについて確認し、 つぎへをタップ

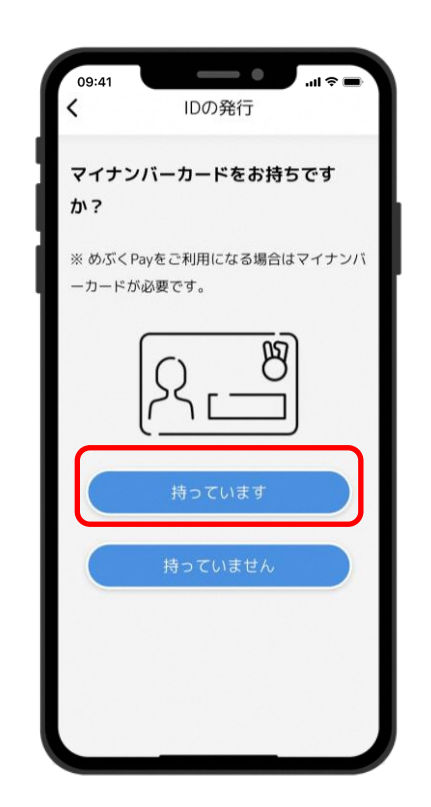

IDを発行するための マイナンバーカードを準備し、 持っていますをタップ

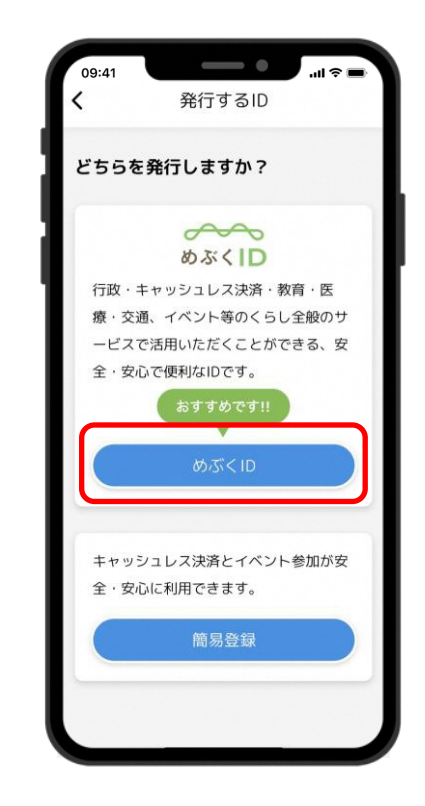

めぶくIDをタップ アプリストアへ遷移します

# 5-1. my電子証明書の発行

### 「めぶくIDアプリ」でmy電子証明書を発行します。

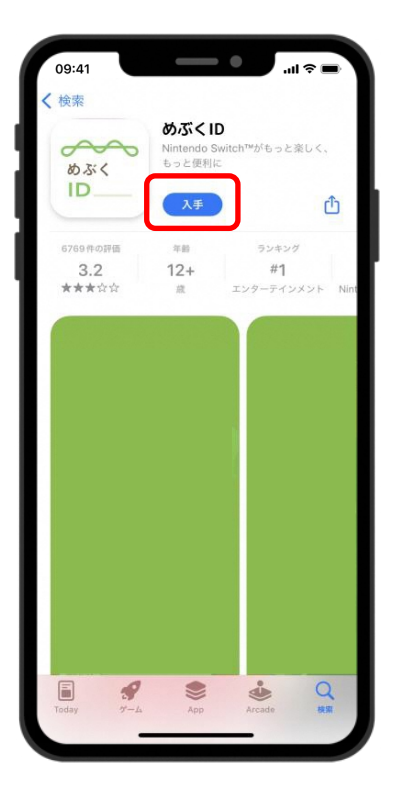

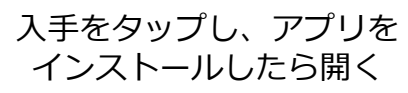

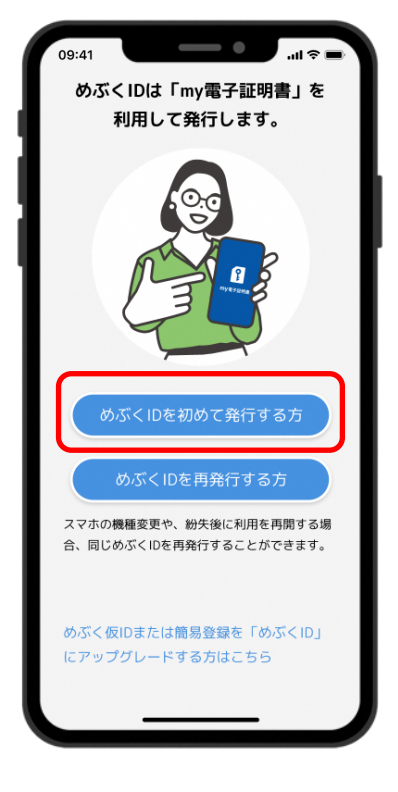

めぶくIDを初めて 発行する方をタップ

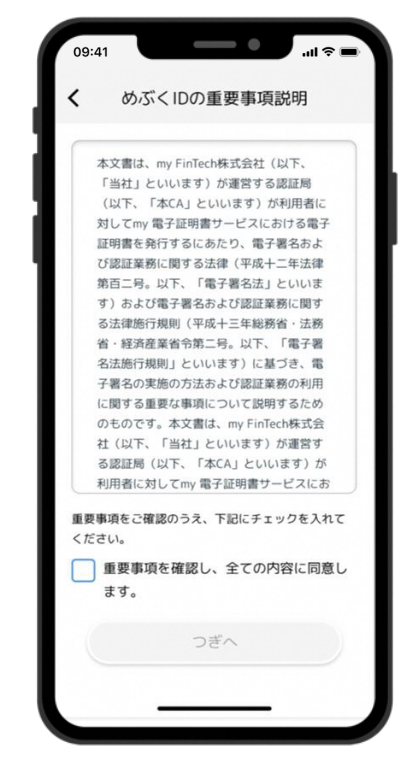

重要事項を確認し、 同意にチェックをいれて つぎへをタップ

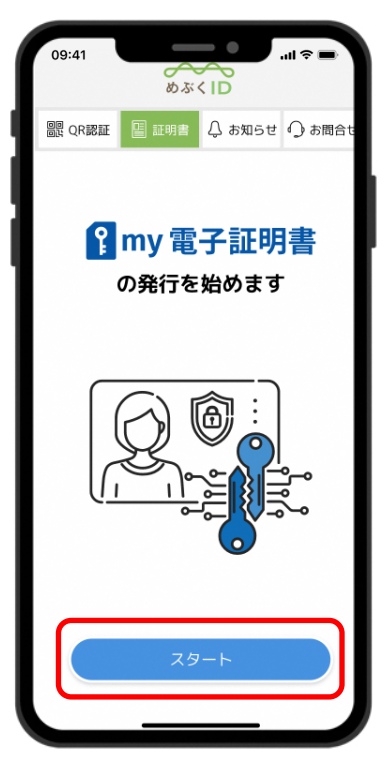

my電子証明書の 発行をはじめるため スタートをタップ

# 5-2. my電子証明書の発行

### 「めぶくIDアプリ」でmy電子証明書を発行します。

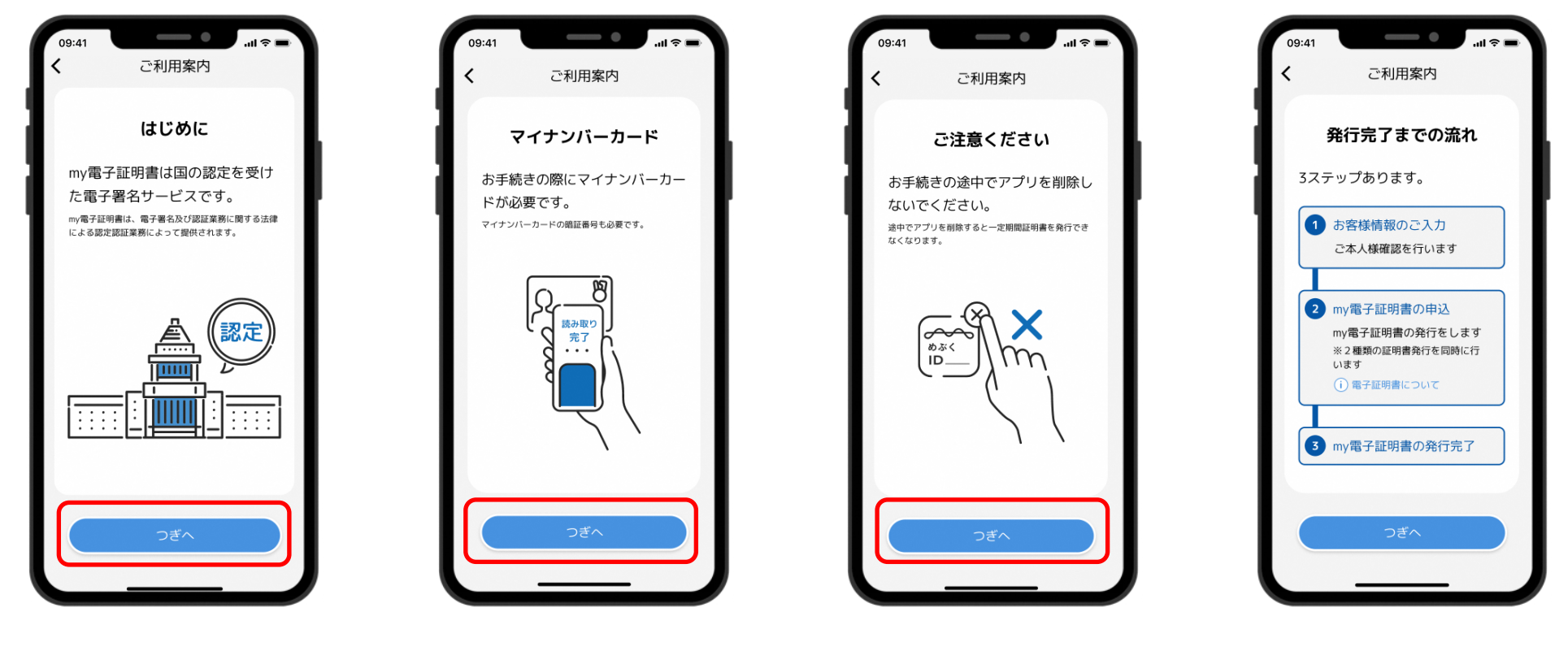

つぎへをタップ

つぎへをタップ

つぎへをタップ

# 5-3. my電子証明書の発行

### 「めぶくIDアプリ」でmy電子証明書を発行します。

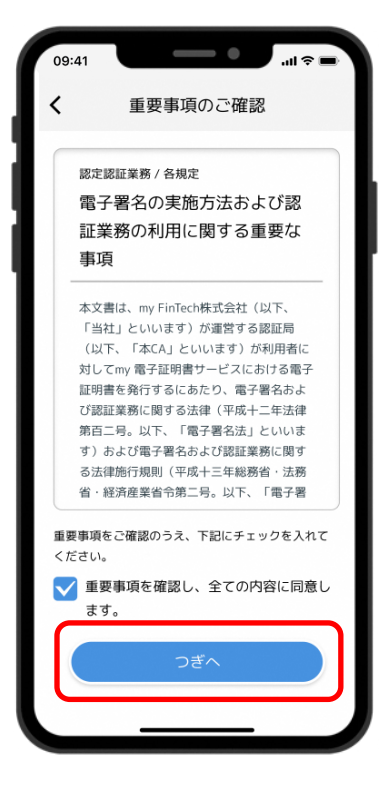

重要事項を確認し、 同意にチェックをいれて つぎへをタップ

※同意にチェックを入れない場合も つぎへをタップが可能ですが my認証の発行時に再度マイナン バーカードの読取が必要になります

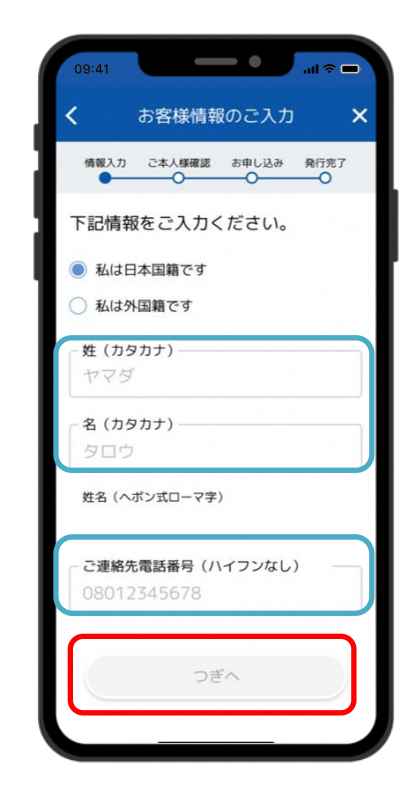

姓と名のカナ、電話番号を 入力しつぎへをタップ

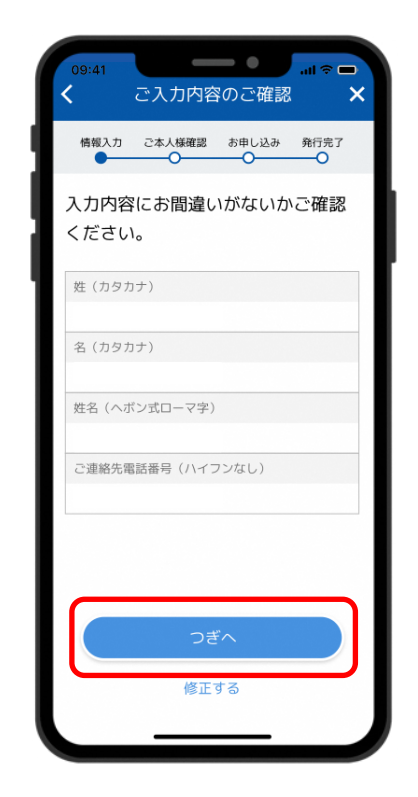

入力した内容に 誤りがないか確認し つぎへをタップ

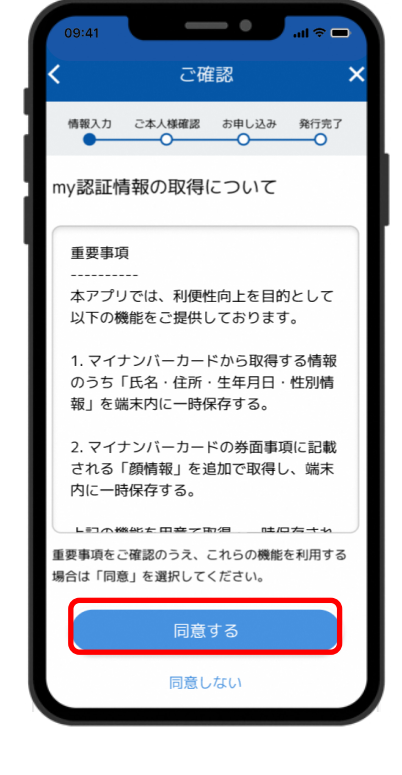

申請情報取得の説明を確認し 同意をタップ

# 5-4. my電子証明書の発行

署名用暗証番号を入力

### 「めぶくIDアプリ」でmy電子証明書を発行します。

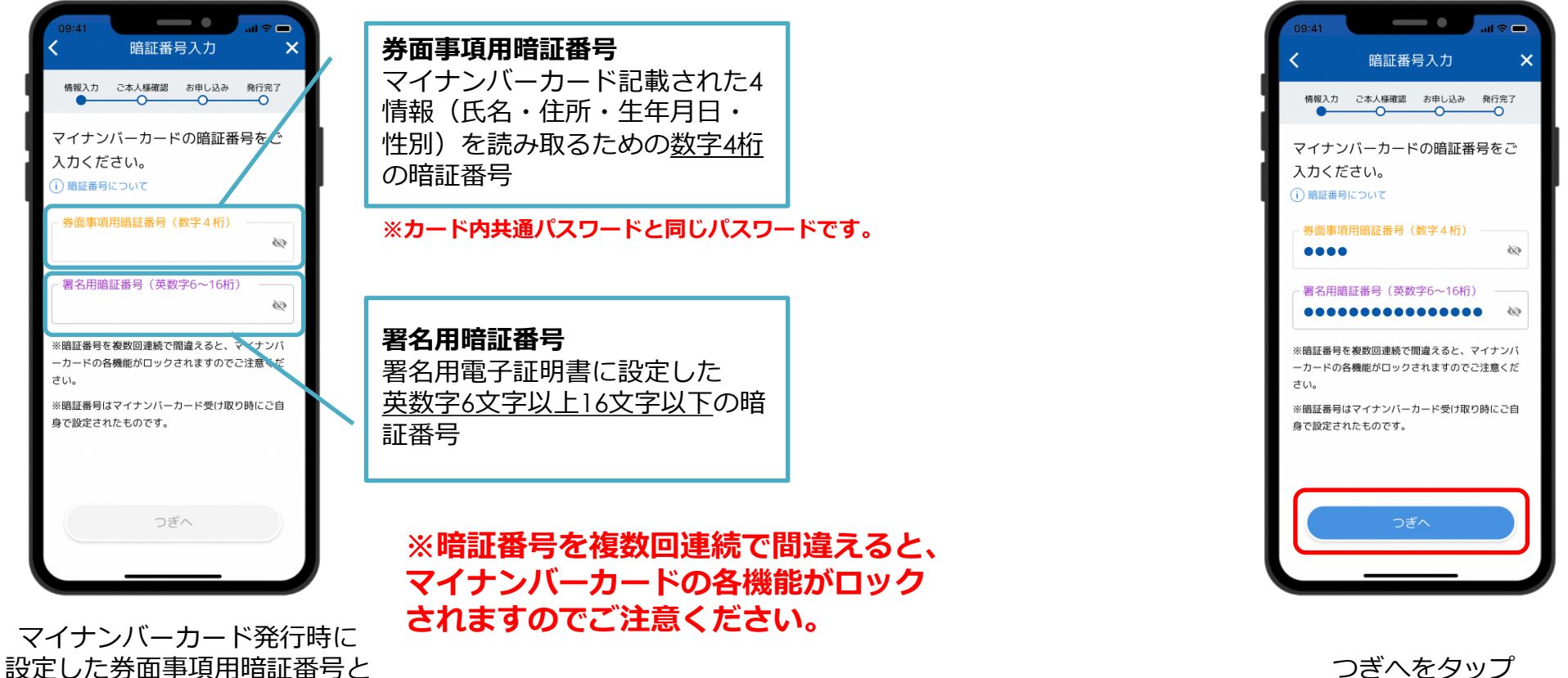

つぎへをタップ

### ★point! マイナンバーカードの読み取り方法について

ポイント①

端末の「モバイル非接触IC通信マーク」にカードを重ねる。

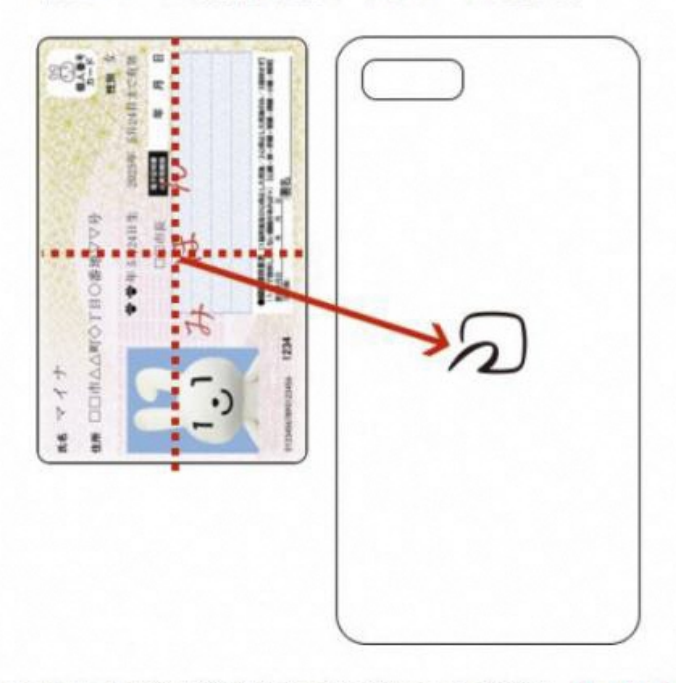

ポイント②

読み取りが完了するまで、動かさずにそのまま停止させる。

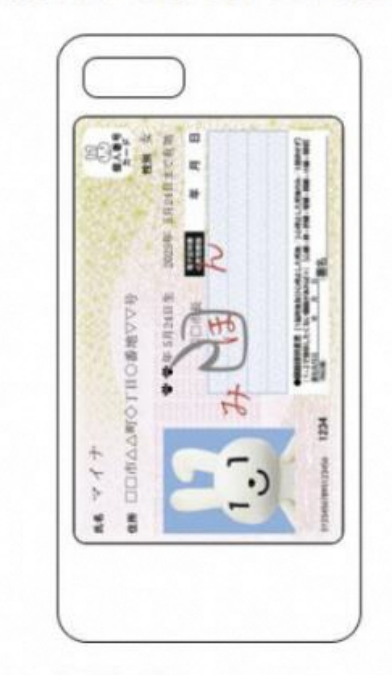

①でうまく反応しない場合やかざし中にずれてしまう場合は、カードの中心を端末の「モバイル非接触IC通信マーク」に密着させてください。

◆設定画面から「Reader/Writer, P2P」をONにしてください。OFFになっている場合、マイナンバーカードを読み取りできません。

設定方法:ホーム画面→「アプリー覧画面」を表示→[設定]→[接続済みの端末]→[NFC/おサイフケータイ設定]→[Reader/Writer, P2P]

◆設定画面から「おサイフケータイロック」をOFFにしてください。ONになっている場合、マイナンバーカードを読み取りできません。

設定方法:ホーム画面→「アプリー覧画面」を表示→[設定]→[接続済みの端末]→[NFC/おサイフケータイ設定]→[NFC/おサイフケータイロック]

◆設定画面から「機内モード」をOFFにしてください。ONになっている場合、マイナンバーカードを読み取りできません。

◆機種によっては、充電中にNFC機能が動作しない場合がございます。充電中である場合は、充電を止めて再試行してください。

◆読み取りが全て完了するまで、かざし続けてください。素早くかざしたり、すぐにマイナンバーカードを離したりした場合、正確に読み取りできません。

◆金属物から離してください。マイナンバーカードとスマートフォンの間に金属物があると読み取れないことがあります。また金属の机においての読取りについても同様となります。

◆スマホケースやカバーがあると読み取りにくいことがあります。その場合は、はずして読み取ってください。 ※端末によって設定画面での名称が異なることがあります。ご注意ください。

# 5-5. my電子証明書の発行

### 「めぶくIDアプリ」でmy電子証明書を発行します。

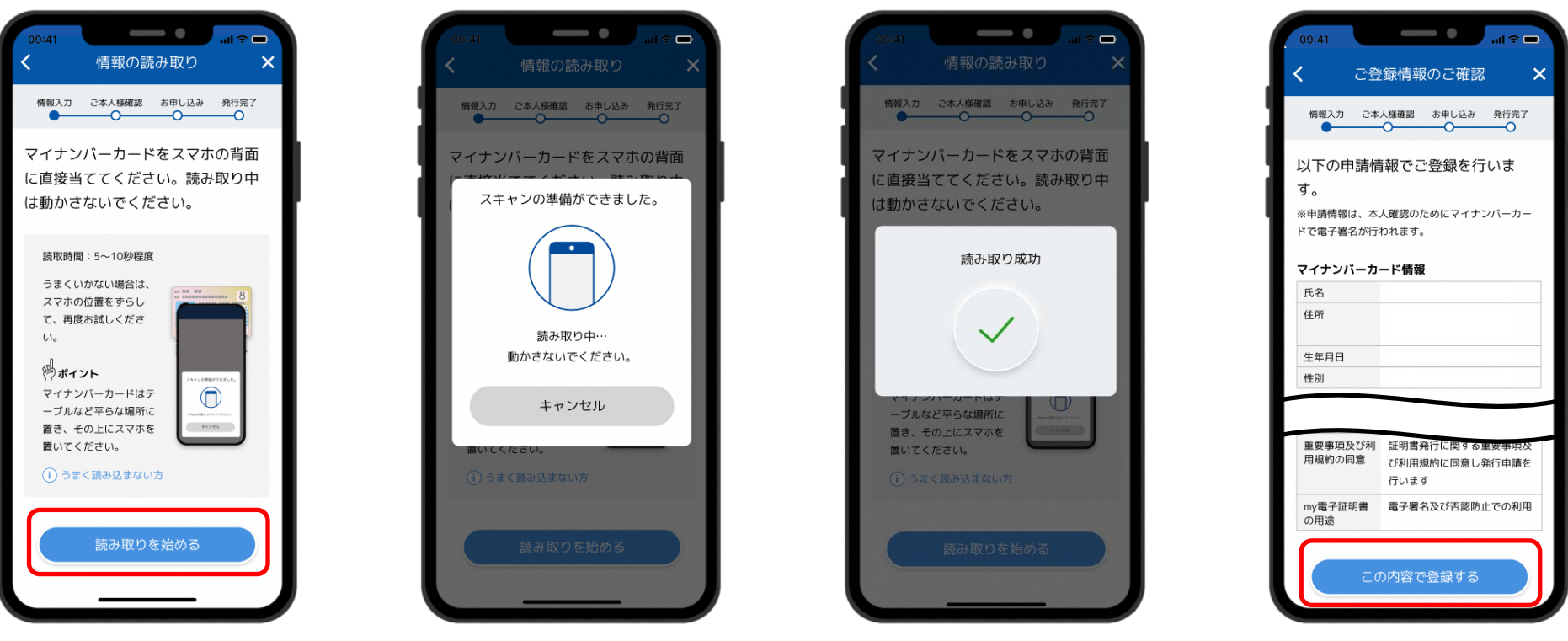

お使いの端末の 読み取り位置を確認し 読み取りを始めるをタップ スマホの背面に マイナンバーカードを かざし読み取ります

「読み取り成功」が表示されるまで マイナンバーカードは動かさない この内容で登録するを タップ

※1スマホケースなどは外しておくと失敗しにくい。 ※2机の上にカードを置き、スマホを上に重ねておいて読み取ると失敗しにくい。

# 5-6. my電子証明書の発行

### 「めぶくIDアプリ」でmy電子証明書を発行します。

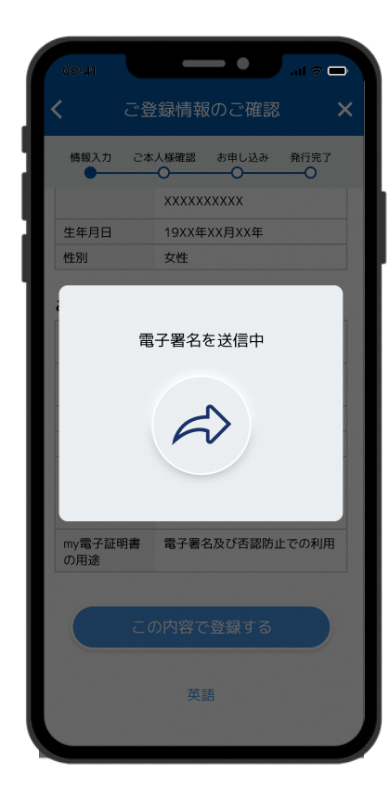

申請情報を電子署名し送信 自動審査を行います

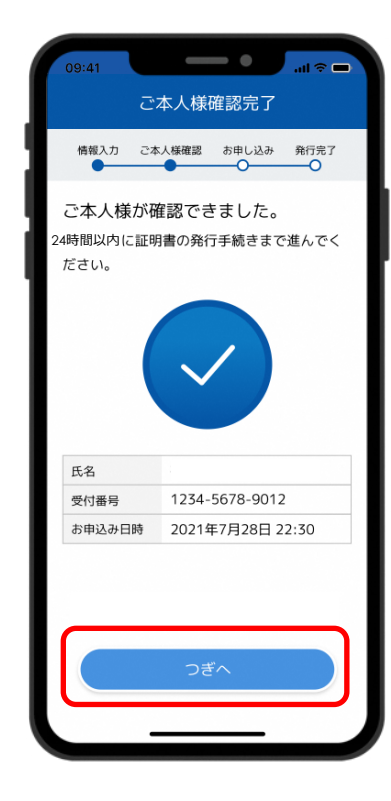

自動審査が完了 つぎへをタップ

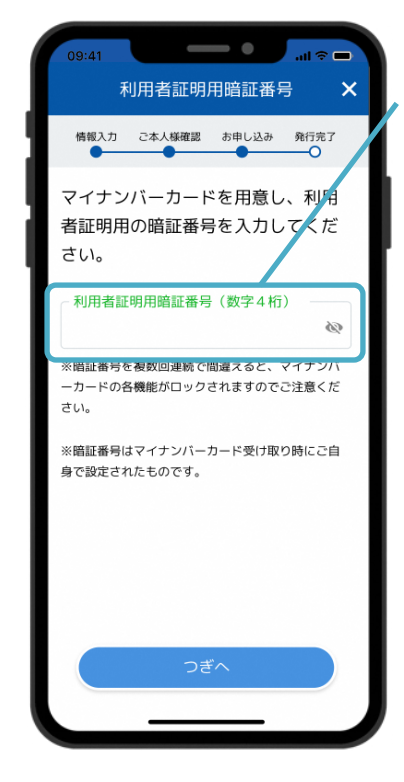

マイナンバーカード 発行時に設定した 利用者証明用暗証番号を入力 利用者証明用暗証番号 利用者証明用電子証明書に 設定した数字4桁の暗証番号

※カード内共通パスワードと 同じパスワードです。

※暗証番号を複数回連続で 間違えると、マイナンバーカード の各機能がロックされますので ご注意ください。

# 5-7. my電子証明書の発行

### 「めぶくIDアプリ」でmy電子証明書を発行します。

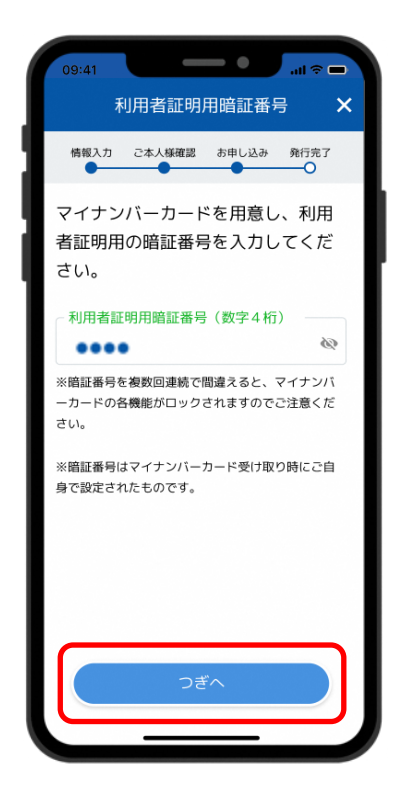

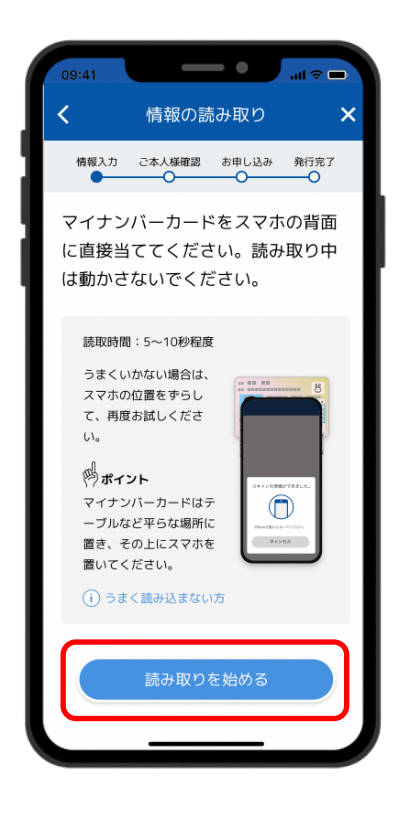

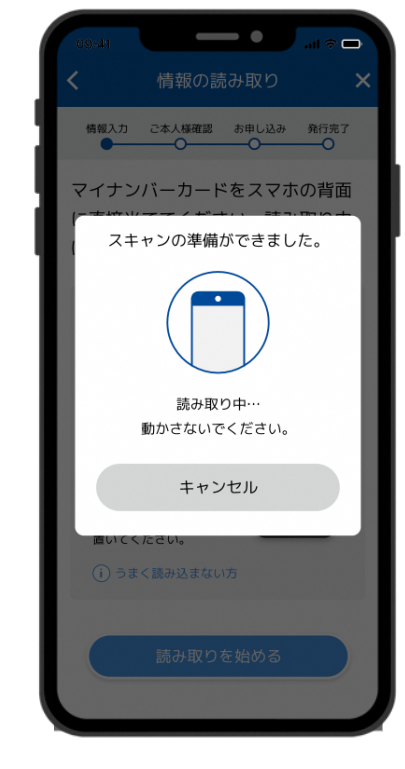

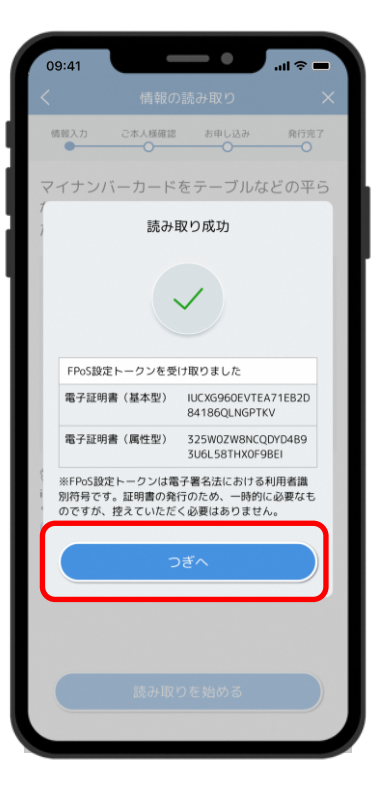

つぎへをタップ

読み取りを始めるをタップ

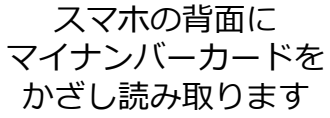

読み取りが成功 つぎへをタップ

※1スマホケースなどは外しておくと失敗しにくい。 ※2机の上にカードを置き、スマホを上に重ねておいて読み取ると失敗しにくい。

# 5-8. my電子証明書の発行

### 「めぶくIDアプリ」でmy電子証明書を発行します。

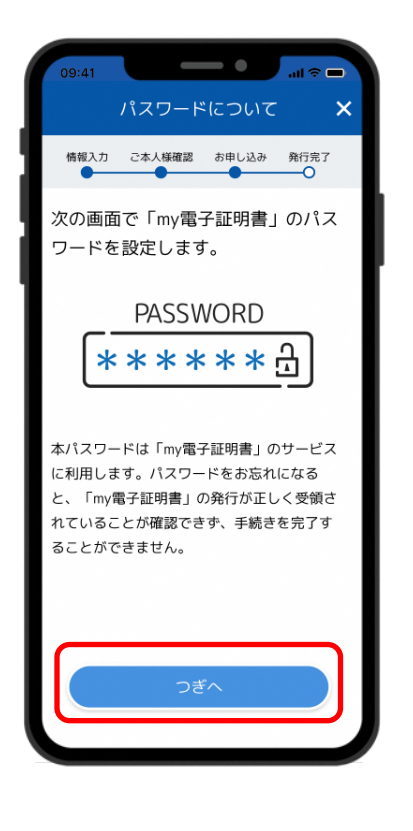

つぎへをタップ

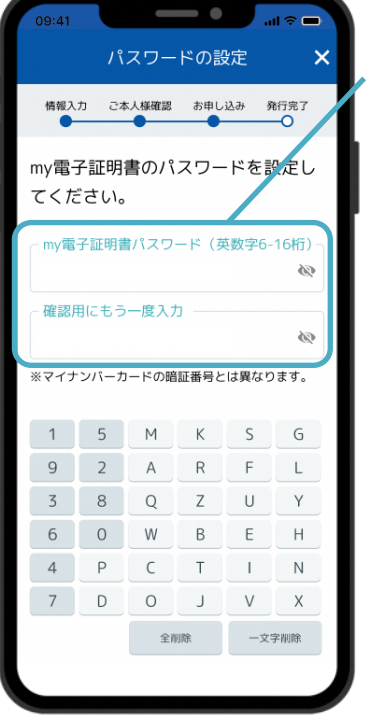

my電子証明書の

パスワードを設定

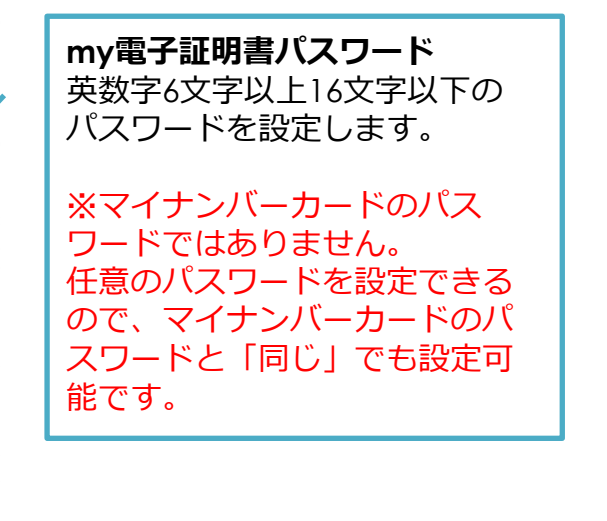

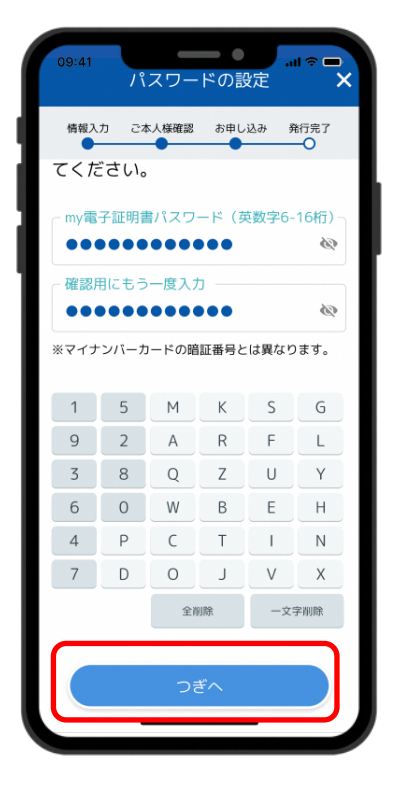

# 5-9. my電子証明書の発行

### 「めぶくIDアプリ」でmy電子証明書を発行します。

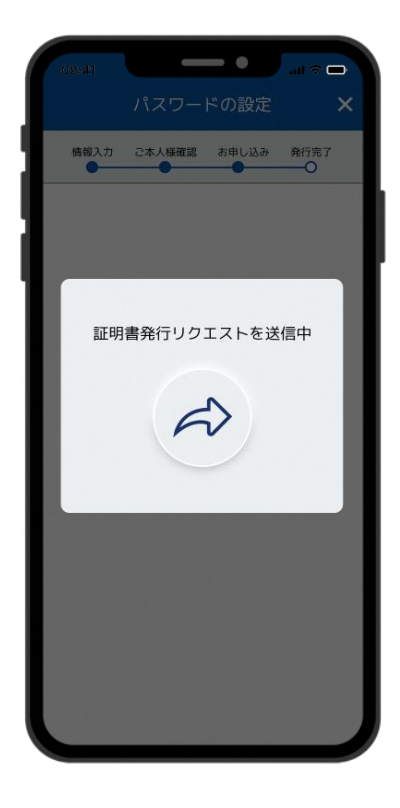

証明書の発行依頼が 自動で送信される

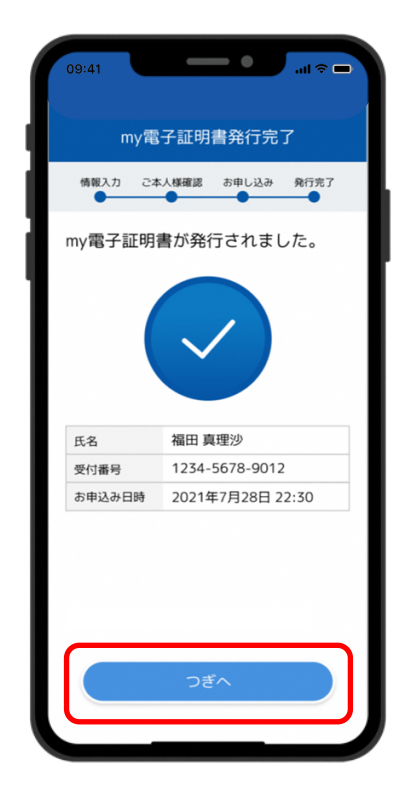

証明書の発行完了画面を 確認してつぎへをタップ

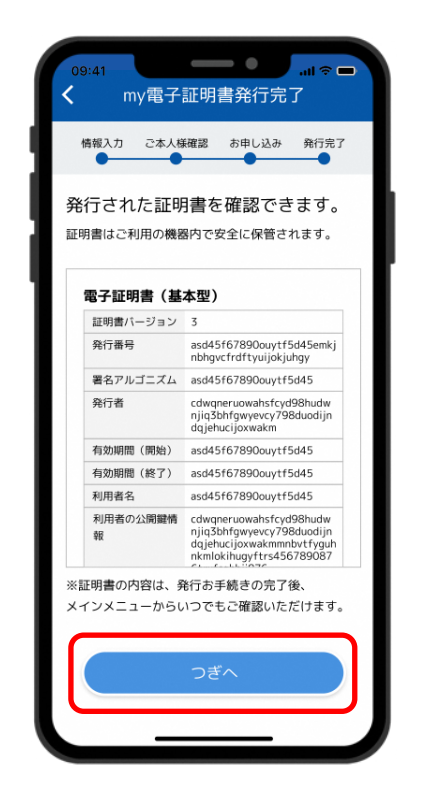

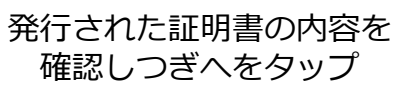

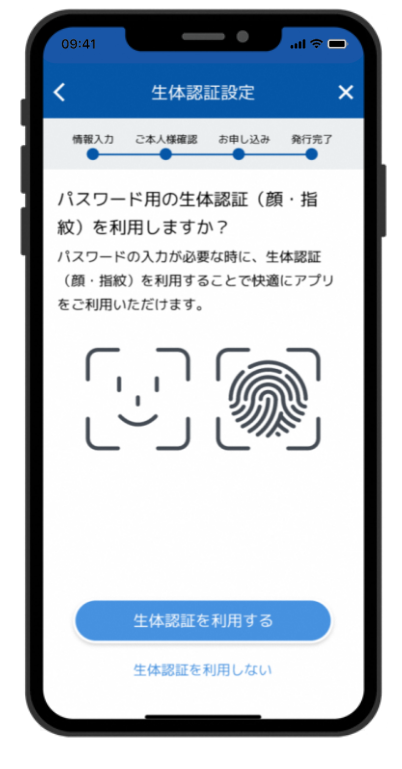

スマホで利用している 生体認証をめぶくIDとして 利用する場合は利用するをタップ

# 5-10. my電子証明書の発行

「めぶくIDアプリ」でmy電子証明書を発行します。

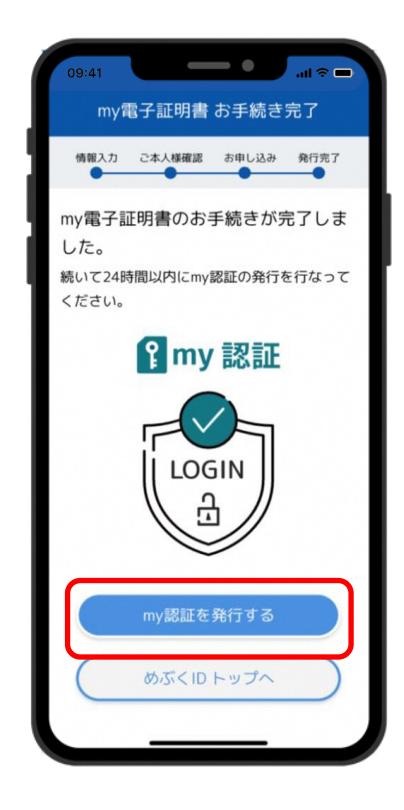

my電子証明書の発行が完了 my認証を発行するをタップ

# 6-1. my認証の発行

### 「めぶくIDアプリ」でmy認証を発行します。

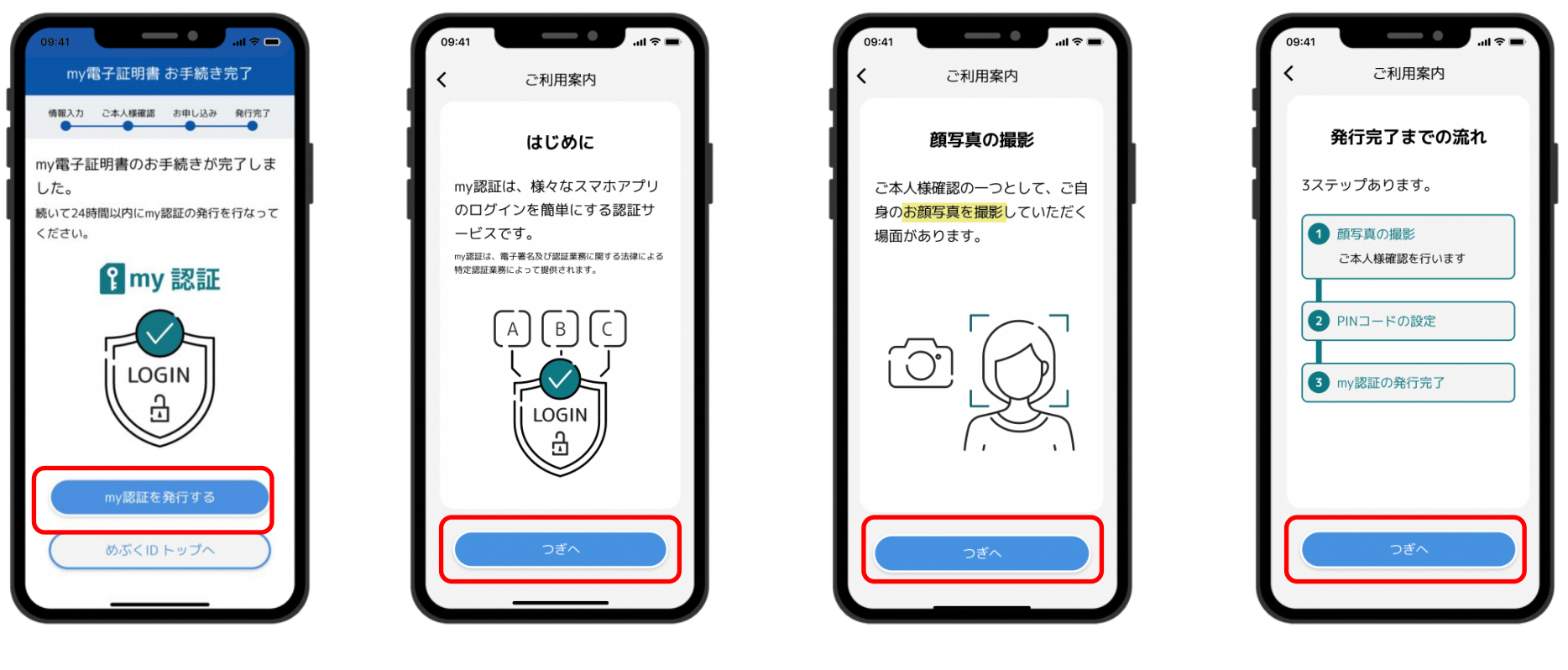

my電子証明書発行後 my認証を発行するをタップ

つぎへをタップ

つぎへをタップ

# 6-2. my認証の発行

### 「めぶくIDアプリ」でmy認証を発行します。

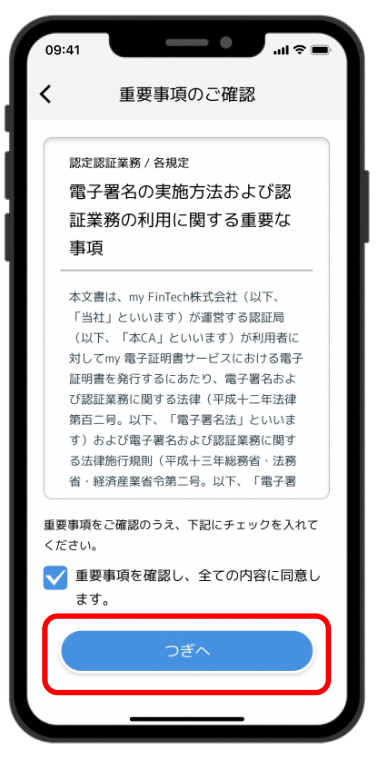

重要事項を確認し、 同意にチェックをいれて つぎへをタップ

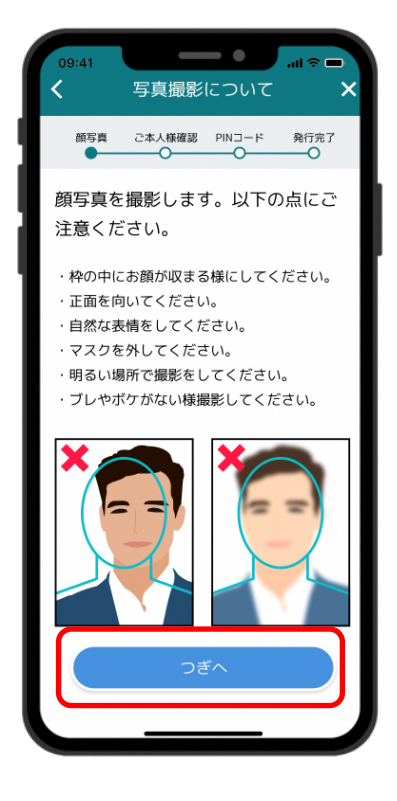

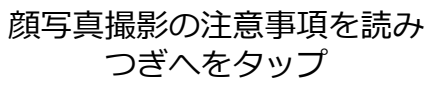

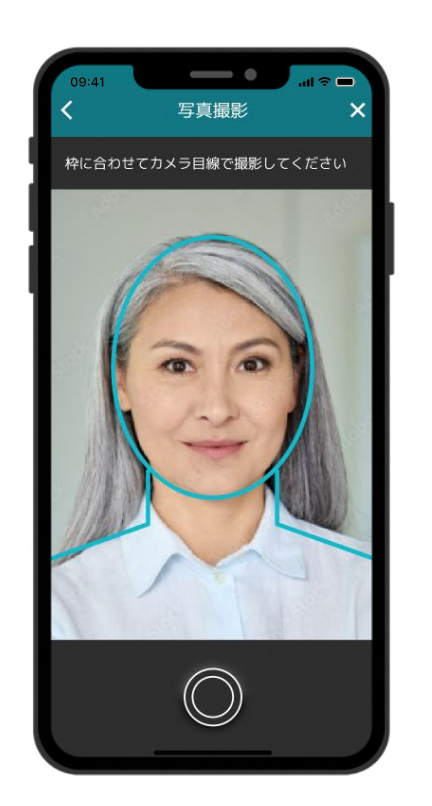

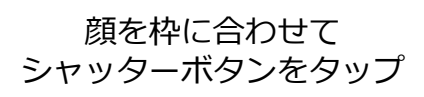

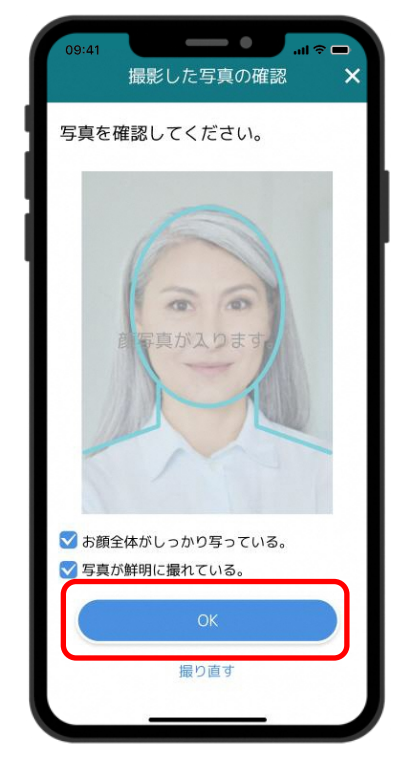

撮影した写真の状態を確認し チェックをいれて つぎへをタップ

# 6-3. my認証の発行

「めぶくIDアプリ」でmy認証を発行します。

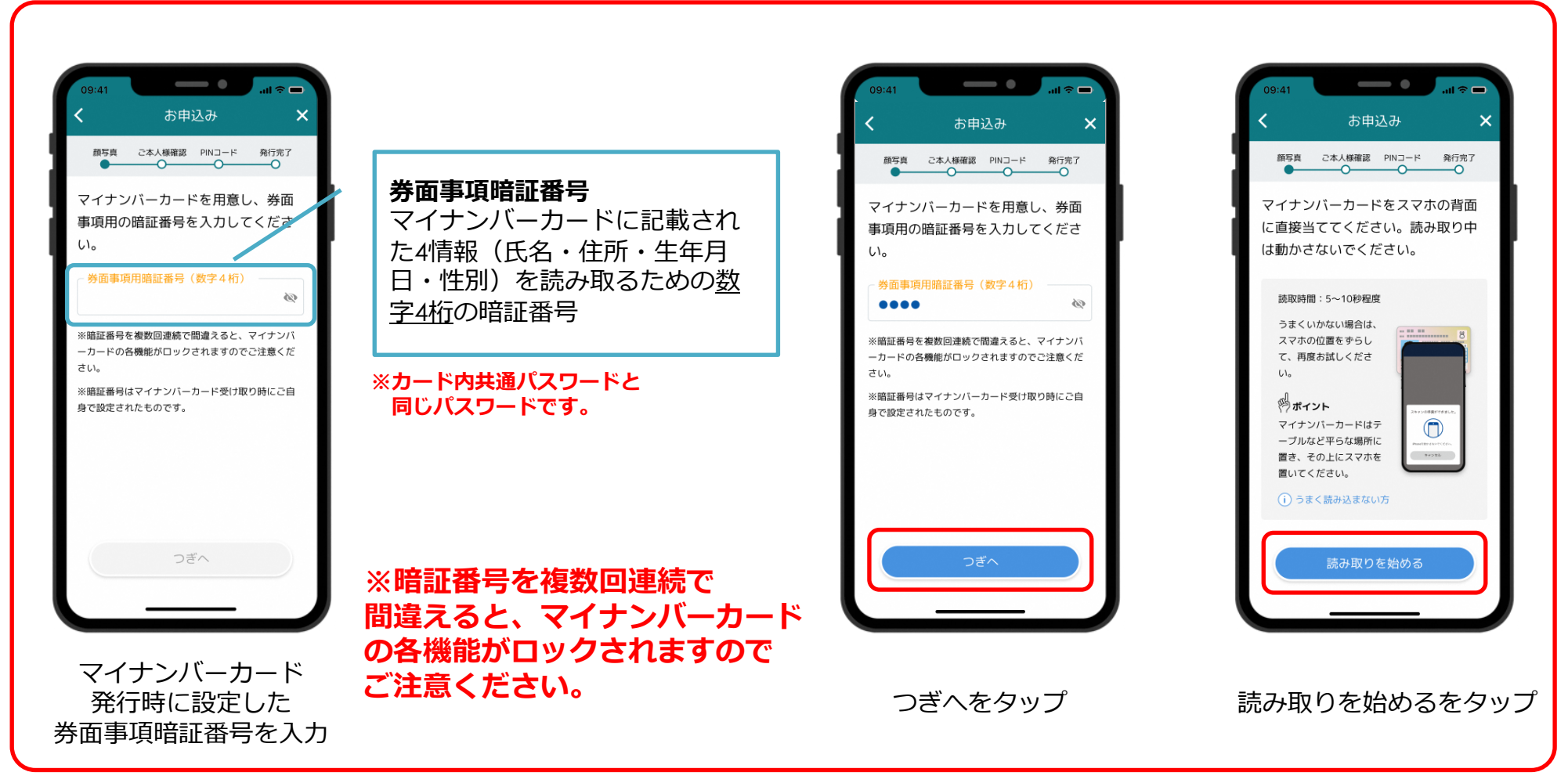

※5-3にて「my認証情報の取得について」に 同意していない場合、上記画面が表示されます。

# 6-4. my認証の発行

「めぶくIDアプリ」でmy認証を発行します。

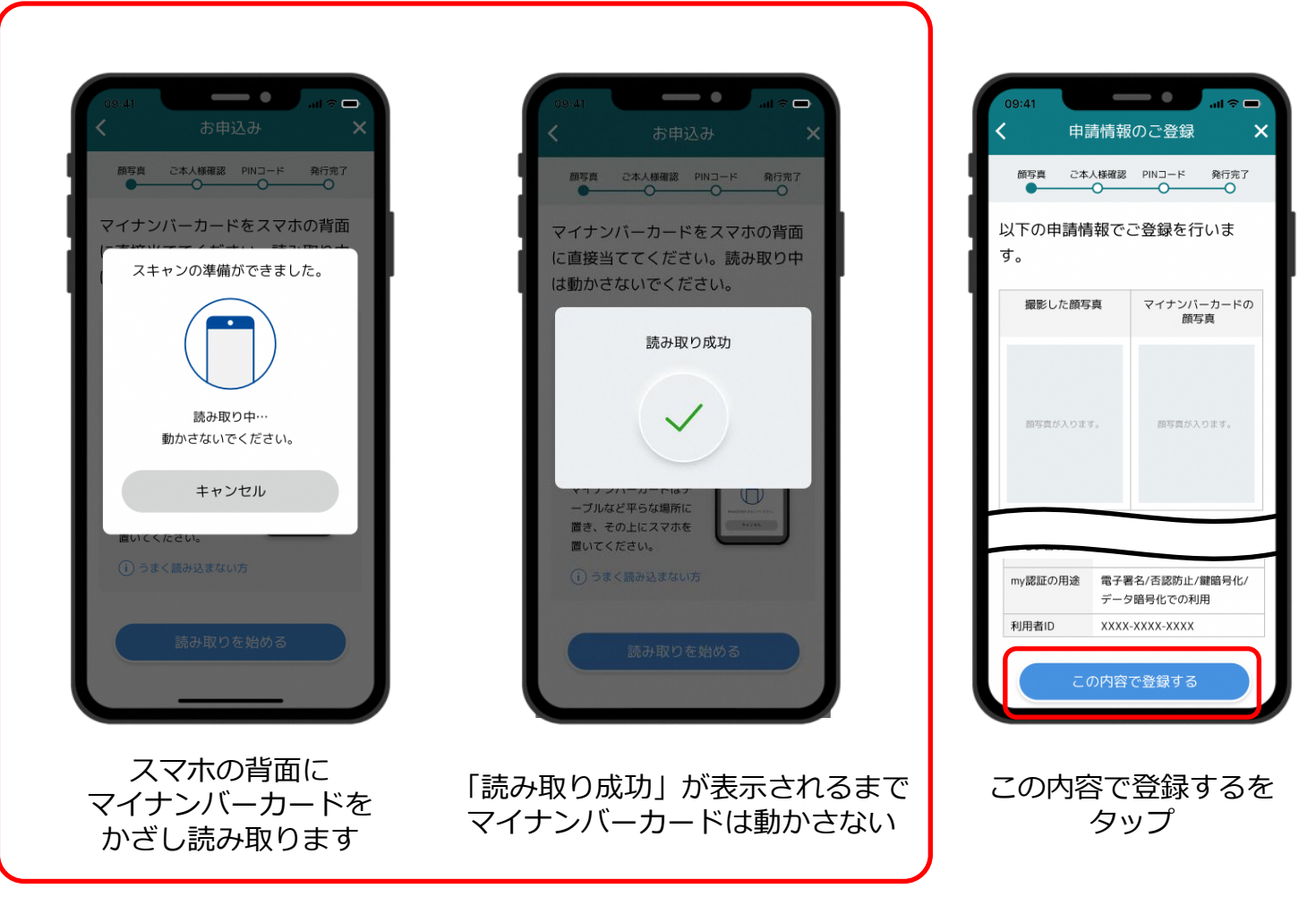

※5-3にて「my認証情報の取得について」に 同意していない場合、上記画面が表示されます。

# 6-5. my認証の発行

「めぶくIDアプリ」でmy認証を発行します。

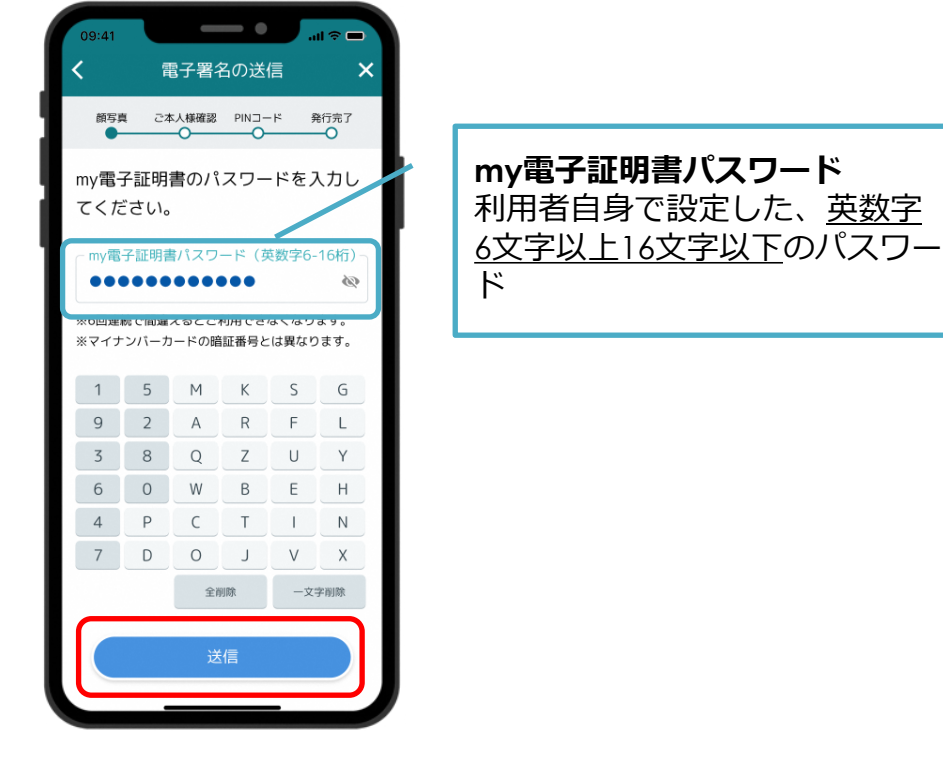

自分で設定したmy電子証明書の パスワードを入力し 「送信」をタップ

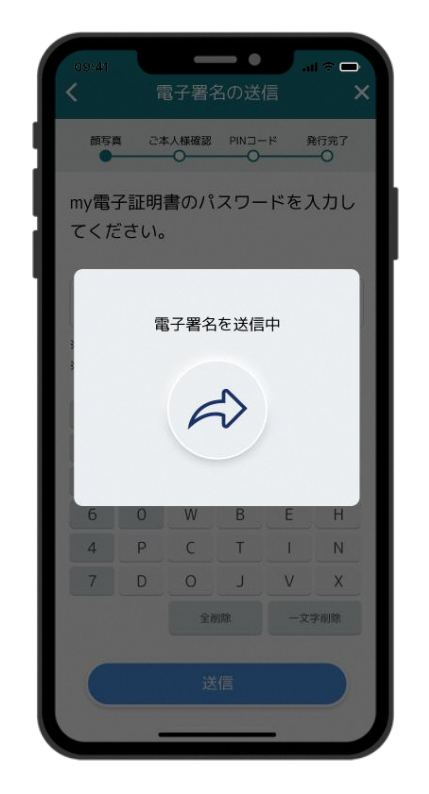

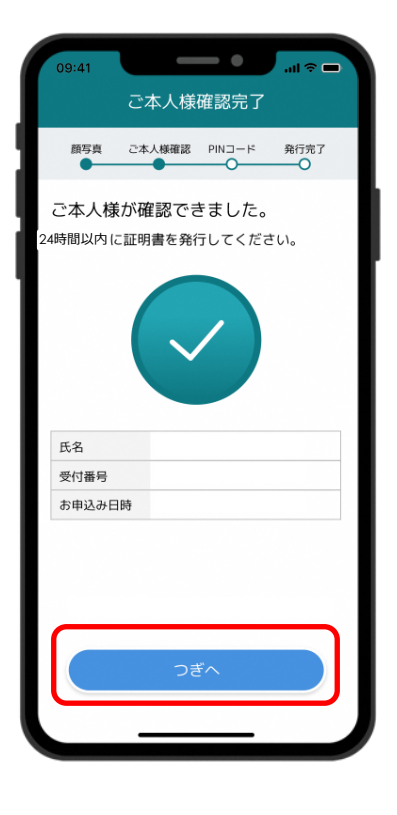

画面が変わるまで待つ

# 6-6. my認証の発行

### 「めぶくIDアプリ」でmy認証を発行します。

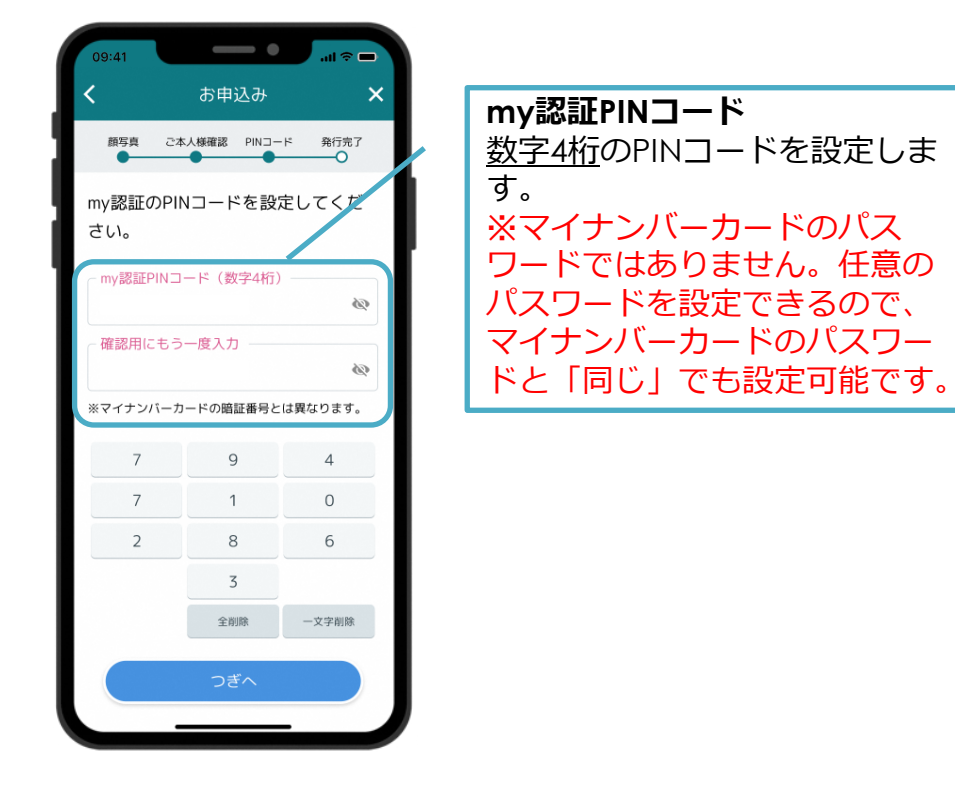

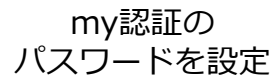

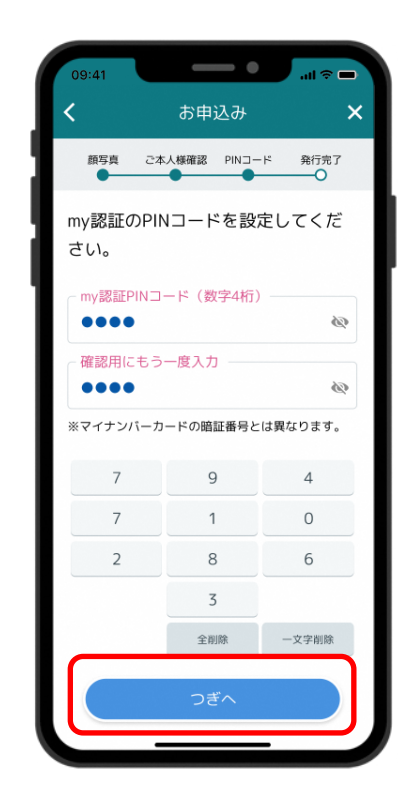

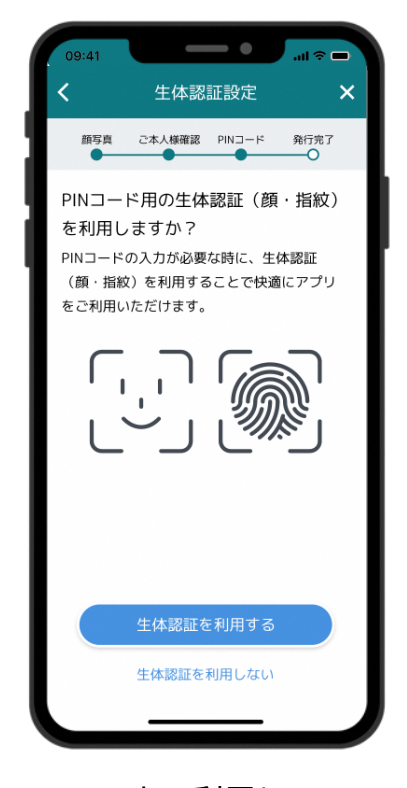

つぎへをタップ

スマホで利用している 生体認証をめぶくIDとして 利用する場合は利用するをタップ

# 6-7. my認証の発行

### 「めぶくIDアプリ」でmy認証を発行します。

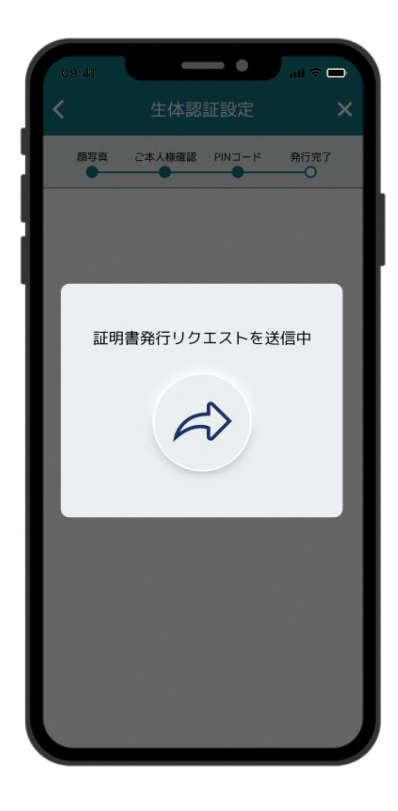

証明書の発行リクエストが 自動で送信される

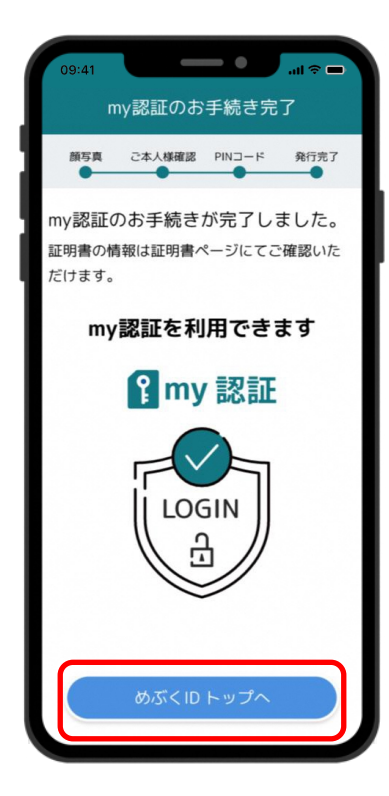

my認証の手続きが完了 めぶくIDトップへをタップ

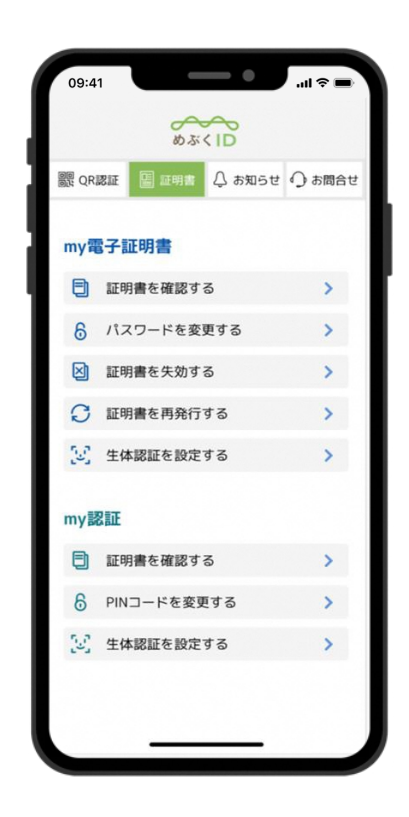

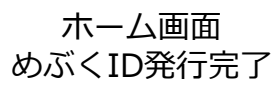

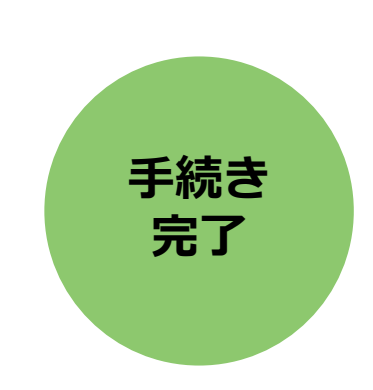